# РЕДАКТИРОВАНИЕ ЭЛЕМЕНТОВ

При разработке последних версий систем на платформе CREDO III особое внимание уделялось редактированию различных элементов. В результате существенно повысилось удобство этой работы, доступнее стала информация по всем элементам, созданным в проектах данного набора проектов (НП).

Вот основные изменения функционала:

- 1. Реализован новый принцип выбора элементов. Вместо трех различных: одиночный выбор, выбор прямоугольным контуром и выбор произвольным контуром, применяется универсальный режим выбора элементов. В этом режиме можно выбрать любой элемент или создать контур для выбора группы элементов, используя только переключение курсора.
- 2. Реализована команда Редактирование элементов 🔼 (меню Правка).

В ее работе применен принцип, отличный от прочих команд: сначала выбирается элемент или группа элементов, требующих редактирования, а затем, в зависимости от типа элемента или состава группы, предлагаются команды редактирования. Например, выбрав точку, мы получаем доступ к командам редактирования параметров точки и ее подписи (на рис. 1 – нижняя панель инструментов).

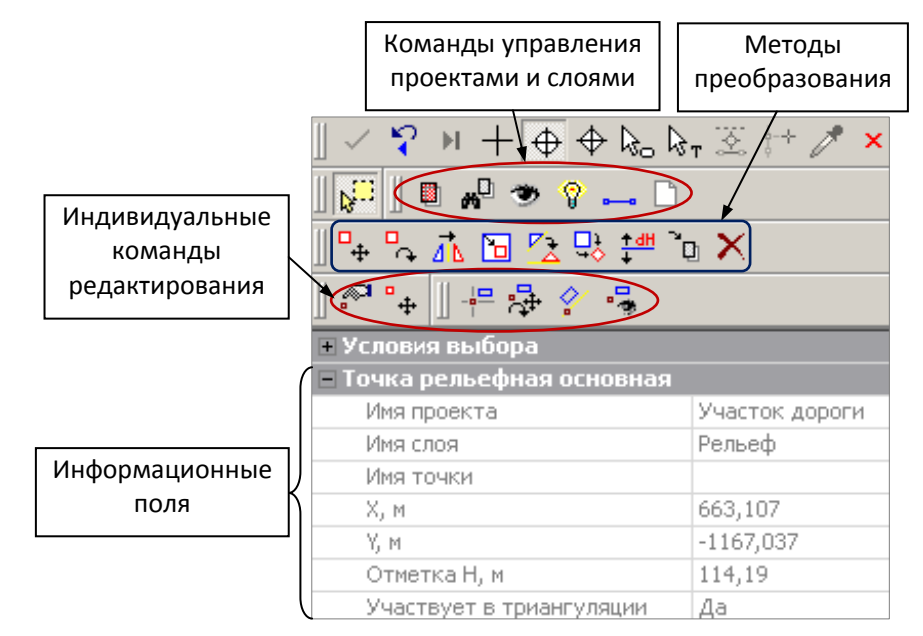

Рис. 1. Локальные панели инструментов при редактировании точки

Дополнительно для всех типов элементов открываются методы, реализованные ранее в команде **Преобразование элементов**: перемещение, поворот, зеркальное отображение и т.д. (на рис. 1 – средняя панель инструментов). Далее эти команды будем называть <u>методами преобразования</u>.

При одиночном выборе элемента становятся доступны команды управления проектами и слоями (далее – команды управления). Они сгруппированы на верхней панели инструментов (рис. 1). Если выбрано несколько элементов, то панель с командами управления скрыта.

Для графической маски, структурной линии, ЛТО и трассы АД добавлены методы Удлинить, Обре-

зать, Разрезать по аналогии с отдельной командой Правка/Удлинить или обрезать маски. Они становятся доступны при одиночном и групповом выборе элементов из активного проекта (слои хранения элементов могут быть разными, но проект – один и тот же). С ЛТО и трассами АД, за которыми хранятся проекты профилей, эти методы не работают.

**На заметку** В отличие от команды **Редактирование элементов** отдельная команда **Правка**/ **Удли**нить или обрезать маски дополнительно работает и с полилиниями, и с масками бергштрихов.

- 3. Предусмотрены различные режимы работы в системах, так называемые *фоновые режимы приложения*:
  - Пассивный режим. Привычный по предшествующим версиям режим, когда ни одна команда не выбрана. Чтобы получить информацию или изменить параметры какого-либо элемента, нужно активизировать соответствующую команду.
  - *Режим редактирования элементов*. Если пользователем не выбрана ни одна из команд, то автоматически запускается команда **Редактирование элементов**.
  - Режим редактирования целесообразно использовать при частом изменении различных элементов проекта – весь комплекс команд редактирования будет наготове, в состоянии ожидания выбора элемента, что позволит сэкономить время работы.
  - *Режим информации*. Если пользователем не выбрана ни одна из команд, то автоматически запускается команда **Информация**.

**На заметку** Выбор режима хранится за приложением. При переходе в окна **Чертеж** и **3D-сцена** режим сохраняется, в окне **Профиль** устанавливается режим работы с сетками, а в окне **Разрез** – пассивный режим.

**На заметку** При переходе между окнами курсор может измениться на стрелку Windows. Чтобы вернуть вид курсора в режиме редактирования или информации, следует нажать левую клавишу мыши в графическом окне.

**На заметку** Выключить режим редактирования или информации, т.е. перейти в пассивный режим, можно только через команду **Установки/Фоновый режим приложения**.

**На заметку** Нажатие кнопки Закончить метод  $\times$  на локальной панели инструментов команд Информация или Редактирование элементов не приводит к завершению работы в выбранном режиме.

Как в режиме информации, так и в режиме редактирования, <u>пока не сделан выбор элемента</u>, возможны любые действия с проектами и слоями по аналогии с состоянием системы, когда не активна ни одна из команд.

После выбора элемента работа с проектами и слоями невозможна, как и при выполнении любой другой команды.

4. Добавлена команда Копировать свойства. Она расположена на локальной панели инструментов окна параметров для методов создания и редактирования различных элементов. Активной команда может быть только при <u>создании</u> отдельных элементов. Например, для плана генерального – это регионы, тематические объекты (точечные, линейные и площадные), графические маски, трассы АД, тексты.

Теперь отдельные пункты рассмотрим подробнее.

## УНИВЕРСАЛЬНЫЙ РЕЖИМ ВЫБОРА ЭЛЕМЕНТОВ

Универсальный режим выбора элементов для редактирования реализован в индивидуальных командах редактирования параметров графических масок, линейных тематических объектов, структурных линий и ПТО (команда Параметры в соответствующих меню), в команде Построения/ Текст/ Редактировать, при построении контура поверхности (команда Поверхность/ Создать поверхность/ Создать в контуре) и контура, в границах которого будет выполняться экспорт модели (команда Данные/ Экспорт модели – в Проект), а также в команде Правка/Редактирование элементов.

Как сказано выше, универсальный режим избавляет от переключения кнопок для одиночного выбора, создания контуров различной геометрии и редактирования элементов.

Для выбора одиночного элемента используются различные режимы курсора: захваты точки, линии, региона, текста. Захват подписи точки выполняется одновременно с выбором точки, а подписи тематических объектов (ТО), ПК и ВУ – отдельно, независимо от того объекта, которому принадлежит подпись.

**На заметку** Переключать курсор можно с помощью кнопок на локальной панели инструментов, «горячих клавиш», нажатием колесика мыши. Для группового выбора элементов предусмотрено:

• Использование клавиш <*Shift*> и <*Ctrl*> при одиночном выборе.

Повторный клик по выбранному элементу с клавишей < Ctrl > отменяет выбор, а с клавишей < Shift > - оставляет элемент выбранным.

• Создание контура. Режим курсора – указание точки

Можно указывать произвольные точки, а можно использовать уже существующие: подведите курсор к точке и она «подсветится».

Для захвата линии используется клавиша < Ctrl >, затем на линии указываются две точки. Таким образом определяется участок линии в создаваемом контуре. Двойной клик по линии с удержанием < Ctrl > выбирает сразу всю линию.

В зависимости от способа построения можно создать контур прямоугольный или произвольный.

При создании прямоугольного контура <u>справа налево</u> выбираются все элементы, которые пересекли контур или оказались внутри него, а <u>слева направо</u> – только элементы внутри контура.

При создании произвольного контура <u>против часовой стрелки</u> выбираются все элементы, которые пересекли контур и оказались внутри него, а <u>по часовой</u> – только элементы внутри контура.

### Построение контура

- 1. Прямоугольный контур.
  - Укажите курсором, нажав левую клавишу мыши, нижний правый или верхний левый угол контура.
  - Переместите курсор в нужном направлении, удерживая клавишу.
- 2. Произвольный контур
  - 2.1. Построение по точкам.
  - Укажите ряд произвольных или существующих точек, используя левую клавишу мыши.
  - Для замыкания контура последнюю точку создайте двойным кликом или подведите курсор к точке, указанной первой или последней (эти точки «подсвечиваются»), и укажите ее.
  - 2.2. Построение по линиям.
  - Укажите первую линию клик с клавишей <*Ctrl*>.
  - Укажите первую и вторую точки на линии.
  - Укажите вторую линию клик с клавишей <*Ctrl*>.
  - Укажите точки на ней.
  - Замкните контур.
- 3. Добавлять или убирать элементы, выбранные контуром, можно при повторном создании контура с удержанием клавиш *<Shift>*.

## КОМАНДА РЕДАКТИРОВАНИЕ ЭЛЕМЕНТОВ

Работа с командой **Редактирование элементов** предусмотрена в проектах типа План генеральный, Компоновка чертежей, Чертеж и 3D-сцена.

Команда может быть активизирована из меню **Правка** или в результате включения режима редактирования элементов (меню **Установки/Фоновый режим приложения**).

Для работы с этой командой в плане можно выбрать следующие элементы:

- точки ситуационные и рельефные (основные и дополнительные),
- подписи точек, тематических объектов, ПК и ВУ,
- ребра треугольников,
- графические маски (ГМ),
- регионы,

- тексты,
- тематические объекты: точечные, линейные и площадные,
- ситуационные откосы,
- структурные линии,
- трассы АД,
- размеры.

**На заметку** Список элементов, доступных для выбора, отличается в зависимости от типа проекта, в котором выполняется редактирование. Это вполне объяснимо с точки зрения индивидуальной функциональности проектов разных типов. Например, в проекте Компоновка чертежей команда **Редактирование элементов** работает только с текстами, регионами и графическими масками.

Элементы для редактирования выбираются из всех слоев активного проекта, а при одиночном выборе – и из других проектов НП.

После того как выбраны элементы, в зависимости от их типов, на локальной панели окна параметров формируется набор методов редактирования (рис. 1). Такой подход упрощает и ускоряет вызов команд, которые будут работать с выбранными элементами. Даже начинающий пользователь сможет легко изменить параметры и геометрию, например, графической маски, не уточняя предварительно, что выбрано, и не затрачивая время на поиск и активизацию команд для работы именно с ГМ.

Предусмотрены следующие варианты набора команд на локальных панелях окна параметров:

1. Выделен <u>один</u> элемент – станут доступны методы редактирования этого единичного элемента в соответствии с его типом, а также методы преобразования и команды управления проектами и слоями.

На заметку Для дополнительной точки или подписи ТО, ПК и ВУ методы преобразования не применяются.

<u>Смотри также</u> О методах преобразования и командах управления подробнее будет сказано ниже, в соответствующих разделах.

- 2. Выделено <u>несколько однотипных</u> элементов как правило, станут доступны методы преобразования, а также индивидуальные команды, позволяющие редактировать группу элементов данного типа:
  - для графических масок, структурных линий, регионов, тематических объектов это команда редактирования параметров;
  - для графических масок, структурных линий, ЛТО и трасс АД (без проектов профилей) методы Удлинить, Обрезать, Разрезать.
  - для текстов команда редактирования текста;
  - для точек команды редактирования параметров точки и редактирования подписи;
  - для подписей тематических объектов, ПК и ВУ команды редактирования подписи, а для подписи ТО – еще и команда удаления.

**На заметку** Для групп трасс АД, размеров, ситуационных откосов индивидуальные команды редактирования не применяются.

На заметку Для групп дополнительных точек, подписей ТО, ПК и ВУ методы преобразования не применяются.

- 3. Выделены разнотипные элементы, например, точки, маски и тексты. В этом случае доступны только методы преобразования элементов.
- 4. Если выбраны маски различных типов и при этом они сохранены в одном проекте доступны методы Удлинить, Обрезать, Разрезать и методы преобразования элементов.

В окне параметров команды **Редактирование элементов** можно получить информацию об элементе (рис. 1). Она отображается при наведении курсора на элемент (до выбора первого элемента) и после захвата элемента. Полнота информации соответствует тому объему, который представлен на панели **Контекстная информация**.

При групповом захвате однотипных элементов отображаются тип элемента и слой, если они находятся в одном слое, а также значения совпадающих параметров.

При захвате разнотипных элементов – только слой, если они находятся в одном слое, или пустые поля, если слои хранения разные.

#### УСЛОВИЯ ВЫБОРА ЭЛЕМЕНТОВ

Выбор элементов для редактирования можно значительно ускорить, используя специальный фильтр.

Фильтр имеет древовидную структуру (рис. 2). Это позволяет включать или отключать как отдельные элементы, так и группы элементов, и весь список целиком. Список элементов в фильтре зависит от типа проекта (рис. 2).

Предусмотрен также выбор элементов, сгруппированных ранее при помощи команды **Правка**/ **Группа элементов**, – это может быть *группа* и *составные объекты*. Их выбор выполняется в специальном диалоге, который можно открыть

при помощи кнопки — в поле параметра Выбор группы и составных объектов (рис. 3).

На заметку Группа создается на один сеанс работы в приложении. Чтобы продолжить работу с группой и в следующих сеансах, можно сохранить ее в качестве составного объекта.

Элементы, входящие в группу или составной объект, при их выборе в окне параметров станут выбранными. Редактирование этих элементов выполняется точно так же, как и тех элементов, которые выбраны интерактивно, не отслеживая их принадлежности к группе или составному объекту.

| 🖞 План генеральный 🛛 🛛 🗙                |
|-----------------------------------------|
|                                         |
| 🖻 🗹 Все Элементы                        |
| 📮 🛃 Точечные объекты                    |
|                                         |
| Точки ситуационные и основные рельефные |
| Дополнительные точки                    |
| Гарана Перра треугольников              |
|                                         |
| Структурные линии                       |
| ✓ ЛІО                                   |
|                                         |
| П. Плошадные объекты                    |
| Регионы                                 |
| ΠΤΟ                                     |
| 🖻 🗹 Подписи                             |
| 🖳 🗹 Подписи ПК и ВУ                     |
| 🔄 🗹 Подписи ТО                          |
| 🖳 🗹 Тексты всех типов                   |
| Размеры                                 |
| Ситуационные откосы                     |
|                                         |
| ОК Отмена                               |
|                                         |

Рис. 2. Наполнение фильтра выбора в плане

| Условия выбора                                                                |        |  |
|-------------------------------------------------------------------------------|--------|--|
| Выбор по фильтру                                                              | Нет    |  |
| Выбор группы и составных объектов                                             |        |  |
| 🔄 Выбор группы и составных объектов 🛛 🗙                                       |        |  |
| <ul> <li>Группа элементов</li> <li>СО точки</li> <li>СО Структурки</li> </ul> |        |  |
| Ok                                                                            | Отмена |  |

Рис. 3. Выбор группы и составных объектов

## ВОЗМОЖНОСТИ И ОГРАНИЧЕНИЯ ВЫБОРА ЭЛЕМЕНТОВ

Поскольку в команде Редактирование элементов Собраны различные группы команд, одна из которых работает со всеми проектами, но только с одиночными элементами (команды управления), а две другие (команды преобразования и команды редактирования) – только с активными проектами, но при этом возможно и групповое редактирование, то приняты определенные правила выбора элементов. Вот они:

- После выбора одного или нескольких элементов <u>активного</u> проекта можно добавлять другие элементы активного проекта.
- После выбора элементов неактивного проекта добавление невозможно.
- При выборе рамкой в контур могут попасть элементы из различных проектов, но выбранными станут только элементы активного проекта (за исключением ребер треугольников).
- Если в контур рамки попали только элементы неактивных проектов, то выбранных элементов не будет и все команды редактирования элементов и управления проектами и слоями будут скрыты.

Дополнительные возможности выбора элементов дает использование «горячих клавиш»:

*<Shift> – только добавление элементов;* 

<*Ctrl>* – инвертированный выбор (добавление новых элементов или исключение из выбранных только при одиночном выборе);

<*Alt*> – только исключение из выбранных элементов.

#### МЕТОДЫ ПРЕОБРАЗОВАНИЯ

Набор методов преобразования 🗣 С і С С С С Включает следующие команды: Переместить, Повернуть, Симметрично переместить, Масштабировать, Переместить по касательной, Совместить по двум точкам, Изменить высоты, Переместить в слой и Удалить.

**На заметку** Методы преобразования элементов были включены в состав команды редактирования еще в версии 1.11. Поэтому в версии 1.12 отдельная команда **Правка/ Преобразование элементов** удалена.

Общие принципы работы методов преобразования:

- Для всех команд, кроме Удалить, по настройке в окне параметров можно сохранять или удалять исходные элементы. При этом происходит одновременное копирование и редактирование элементов, т.е. можно создавать новые элементы, сохраняя или удаляя исходные.
- Для всех команд, кроме Удалить, предусмотрены различные варианты размещения измененных элементов:
  - в тех же слоях, где находятся исходные элементы;
  - в новых слоях, расположенных на один уровень ниже слоев с исходными элементами;
  - в новых слоях, которые создаются на первом уровне с сохранением или без сохранения иерархии слоев, любого из проектов НП, выбранного в окне параметров команды (рис. 4).

| 🖉 🛛 🗣 🖧 🖻 🔼 🗣 🗮 🐌 🗙                                                                                      |                                                |  |
|----------------------------------------------------------------------------------------------------|------------------------------------------------|--|
| Параметры построения                                                                                     |                                                |  |
| Смещение dX, м                                                                                           | -20,68                                         |  |
| Смещение dY, м                                                                                           | 3,65                                           |  |
| L смещения, м                                                                                            | 21,00                                          |  |
| Азимут смещения Az, град.                                                                                | 170°00'00"                                     |  |
| Слои для редактируемых элементов                                                                         | Создавать на 1-м уровне с сохранением иерархии |  |
| Выбор проекта                                                                                            | Новый узел                                     |  |
| Исходные элементы                                                                                        | Удалять                                        |  |
| Сохранять все состояния элементов                                                                        | Нет                                            |  |
| Выбор проекта<br>Новый Набор проектов<br>Новый Участок АД-1 (готовый проект 2013)<br>Компоновка чертежей |                                                |  |
|                                                                                                    | ОК Отмена                                      |  |

Рис. 4. Выбор проекта для сохранения измененных элементов

• Для всех команд, кроме Удалить, предусмотрена настройка, при которой сохраняются все зафиксированные состояния элементов (параметр Сохранять все состояния элементов – Да). Использование этого параметра показано ниже, в описании метода Переместить по касательной.

Теперь остановимся на работе каждого из методов преобразования.

## Переместить 💾

Команда интерактивно перемещает элемент. Новое положение элемента можно уточнить в окне параметров, изменяя параметры смещения.

# Повернуть 쀁

Команда поворачивает элемент относительно указанного центра. В окне параметров можно уточнить угол поворота.

## Симметрично перемесить

Команда зеркально отражает элемент относительно базовой прямой (рис. 5).

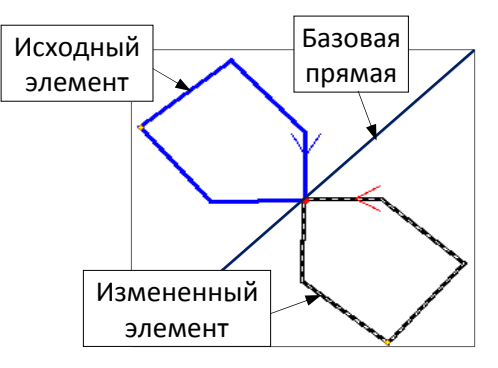

Рис. 5. Создание элемента, отраженного зеркально

Направление базовой прямой задается интерактивно и уточняется в окне параметров.

## Масштабировать 🛅

Команда позволяет масштабировать элемент относительно базовой точки.

### Порядок построения

- Указать любую точку, которая станет базовой, т.е. относительно этой точки будет уменьшаться или увеличиваться размер элемента.
- Указать вторую точку. Расстояние между базовой и второй точкой определяет длину первого вспомогательного отрезка.
- Указать третью, конечную, точку построения. Расстояние между базовой и третьей точкой определит длину второго вспомогательного отрезка

Соотношение длин двух отрезков определяет масштабный коэффициент, его значение можно уточнить в окне параметров.

# Совместить по двум точкам

Команда выполняет масштабирование, перемещение и поворот объектов путем совмещения двух пар точек.

#### Порядок построения

- Выбрать исходный элемент и нажать кнопку 🗮
- Определить первую пару точек точки №№1,2 (рис.6). Между ними строится базовый отрезок.

**На заметку** *Точки могут быть указаны не только на редактируе*мом элементе, но и в любом месте, например, на другом элементе или в зоне, свободной от построений.

- Создать вторую пару точек. Это могут быть как произвольные точки, так и точки, построенные ранее в нужном месте и на заданном удалении друг от друга (на рис. 6 это точки №№3,4).
- Соотношение длин отрезков 1-2 и 3-4 определяет коэффициент масштабирования элемента. Взаимное положение отрезков на плоскости – смещение и угол поворота элемента.

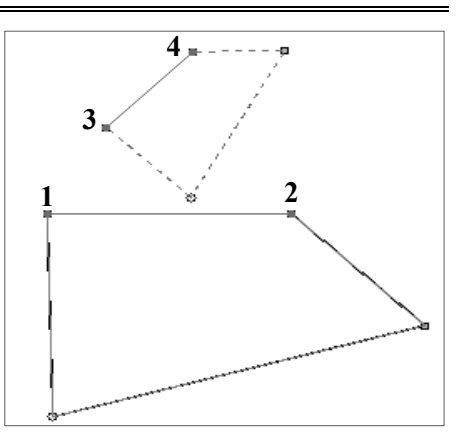

Рис. 6. Создание элемента, совмещенного по 2-м точкам

- Таким образом, определяется новое положение элемента и его размер. Точка №1 совмещается с точкой №3, точка №2 с точкой №4.
- В окне параметров можно изменить значения смещения, поворота и масштабирования элемента.

# Переместить по касательной 🔀

Команда выполняет совмещение двух касательных: исходной и новой, которые строятся к редактируемому или к любому другому элементу. При этом происходит перемещение и поворот редактируемого элемента.

Последовательность действий покажем на конкретном примере: построим дом за красной линией справа от дороги, используя существующее изображение дома слева от дороги (рис. 7).

#### Порядок построения

- Выбрать исходный объект существующий дом, и нажать кнопку 🔀
- Выбрать первую прямую узкую сторону дома (рис. 7).

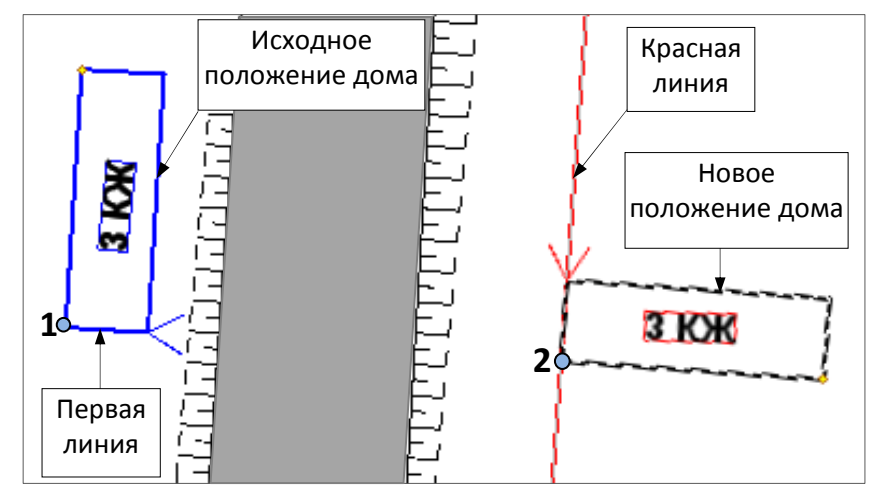

Рис. 7. Создание объекта перемещением по касательной

**На заметку** В общем случае, выбрать можно любой примитив, в т.ч. криволинейный, к которому будет построена касательная.

– Указать первую точку привязки – точка 1 (рис. 7).

**На заметку** Указать можно точку как на выбранном примитиве, так и в стороне от него с условием, что возможна проекция этой точки на данный элемент.

– Выбрать красную линию (рис. 7).

**На заметку** *В качестве второй линии можно выбрать любой примитив, в т.ч. криволинейный, к которому будет построена вторая касательная.* 

Выполняется совмещение выбранных прямых (в общем случае – двух касательных).

– Указать точку привязки дома к красной линии – точка 2 (рис. 7).

На заметку Точка может располагаться как на самой линии, так и в стороне от нее.

- Указать последнюю точку построения, закрепив новое положение дома.

В зависимости от положения курсора относительно точки привязки к красной линии, дом будет зеркально отражаться в соответствующей четверти (I-IV четверти).

**На заметку** Обратите внимание, что одновременно с домом переносится и поворачивается надпись *ЗКЖ* (текст).

Если в настройках команды указано Сохранять все состояния элементов – Да, то за один сеанс работы команды можно создать несколько новых объектов (рис. 8).

### Изменить высоты

Команда изменяет высоту элементов, для которых задана отметка (точка рельефная и ситуационная с отметкой, ТТО) или создан профиль (ЛТО, СЛ).

Изменение высоты определяется в окне параметров – задается значение в строке **Приращение отметок dH**.

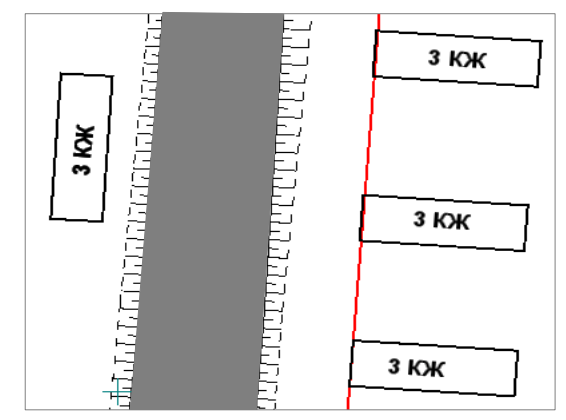

Рис. 8. Создание нескольких объектов

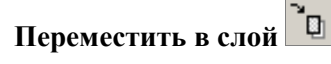

Выбранные элементы можно сохранить в другом слое активного проекта или любого другого проекта из набора проектов. При сохранении исходных элементов получаем копирование данных, при настройке Исходные элементы – Удалять – перенос.

## Удалить 🗡

ным

Удаляются все выбранные элементы без ограничений. Исключение составляют рельефные точки, которые участвуют в создании поверхности, - они не удаляются.

Удаление выбранных элементов выполняется также и по клавише *<Del>*.

#### КОМАНДЫ УПРАВЛЕНИЯ

Команды управления 📱 📌 💡 🥗 🛶 🗋 в основном уже знакомы нашим пользователям по работе с проектами и слоями, некоторые из них имеют небольшие отличия (Найти слой и Видимость проекта). У всех команд управления поясняющие названия и интуитивно понятная функциональность.

Команда Найти слой м находит проект и слой хранения выбранного элемента и выделяет их серым фоном на панели Проекты и слои.

Команда Видимость проекта 🖿 отключает/ включает видимость проекта, которому принадлежит выбранный элемент.

Общие принципы работы для всех команд управления:

• От выбранного элемента зависит активность команд. Например,

команда Фильтры видимости 🖤 работает только с теми элементами, для которых видимость включена через такие же фильтры на панели Слои (рис. 9).

• После выбора команды (одновременно - это и выполнение команды управления) элемент остается выбранным. Исключение составляет команда Закрыть проект

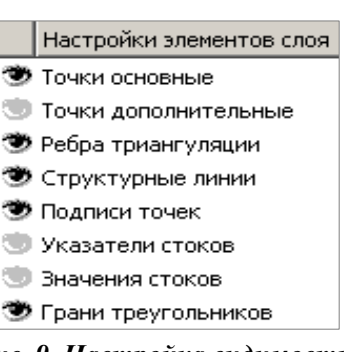

Рис. 9. Настройка видимости элементов на панели Слои

• После выбора команды управления набор команд редактирования и их доступность может измениться. Приведем сценарий работы с использованием одной из команд управления Установить слой актив-

### Последовательность действий

1. Выбираем элемент. В нашем примере – это точка рельефная основная. Захватываем точку в графической области при помощи курсора в режиме Захват точки <*Alt 2*> (рис. 10).

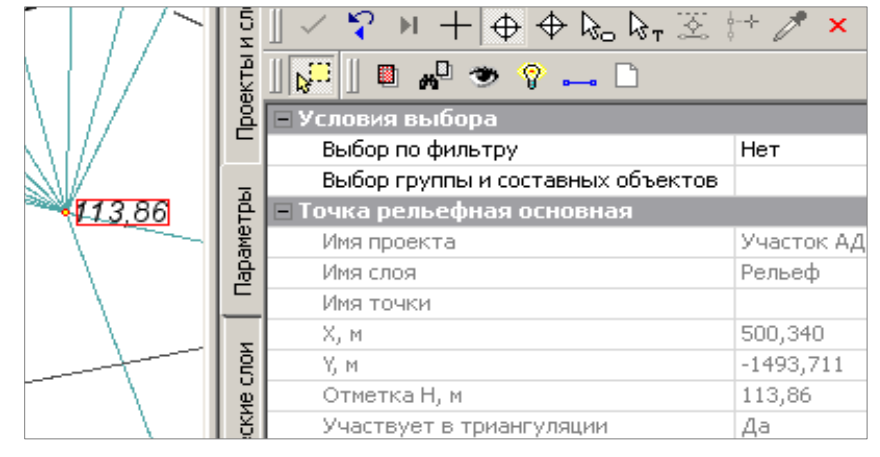

Рис. 10. Выбор точки из неактивного проекта и ее параметры

На заметку Кнопка 📕 активна в том случае, если выбран элемент в неактивном слое.

- 2. В окне параметров появляется информация по данной точке и панель с командами управления (рис. 10).
- 3. Нажимаем кнопку 🛄 слой, в котором хранится выбранная точка, стал активным.
- 4. В окне параметров добавляется еще две панели инструментов: с методами преобразования и с командами редактирования точки и ее подписи (рис. 11).
- 5. Поскольку точка осталась в качестве выбранного элемента, можем изменить ее параметры, например, присвоить имя и переместить подпись точки (рис. 11).

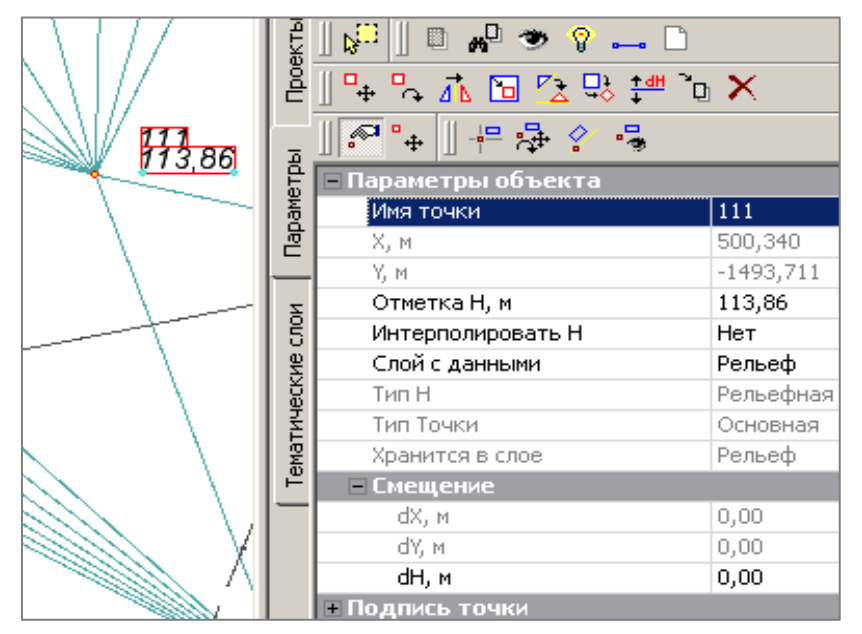

Рис. 11. Редактирование параметров точки и ее подписи

## КОМАНДА КОПИРОВАТЬ СВОЙСТВА

Команда Копировать свойства применяется при создании графических масок, регионов, текстов, тематических объектов (точечных, линейных и площадных) и трасс АД в плане генеральном; выработок и геологических разрезов в плане геологическом; графических масок, регионов, символов и текстов в чертеже, графических масок, текстов и регионов в профиле.

Копировать свойства элементов, созданных ранее в одном из слоев любого проекта в наборе проектов, можно до начала построения нового элемента или после создания его геометрии.

При выполнении команды **Копировать свойства** копируются практически все параметры элемента, которые определены при его создании: графические и семантические свойства, ссылки на объекты классификатора, настройки подписей ТО, настройки создания и отображения ПК и ВУ (для трасс АД и ЛТО), все настройки текстов и т.д.

На заметку Тематические объекты в аварийном состоянии не копируются.

### Последовательность действий

- Нажать кнопку 🖉
- Выбрать объект, свойства которого нам требуется скопировать. Кнопка после выбора автоматически отжимается.
- В окне параметров отображаются скопированные характеристики объекта.
- Кнопкой изменяя объект, свойства которого необходимо скопировать.